## HOE VERVALLEN OVEREENKOMST OPROEPEN

Wanneer de periode van een overeenkomst verstreken zal u deze niet meer standaard zien tevoorschijn komen. Via deze stappen kan u toch nog kosten indienen op deze overeenkomsten.

1) Log in op mijn.vaph.be tot onderstaand scherm tevoorschijn komt.

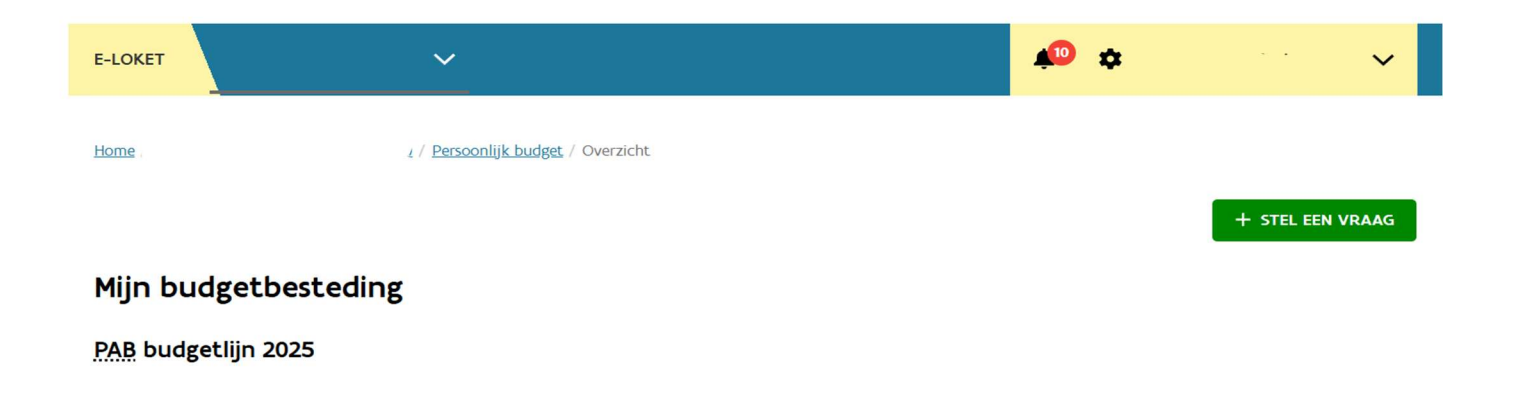

2) Ga naar persoonlijk budget => overeenkomsten.

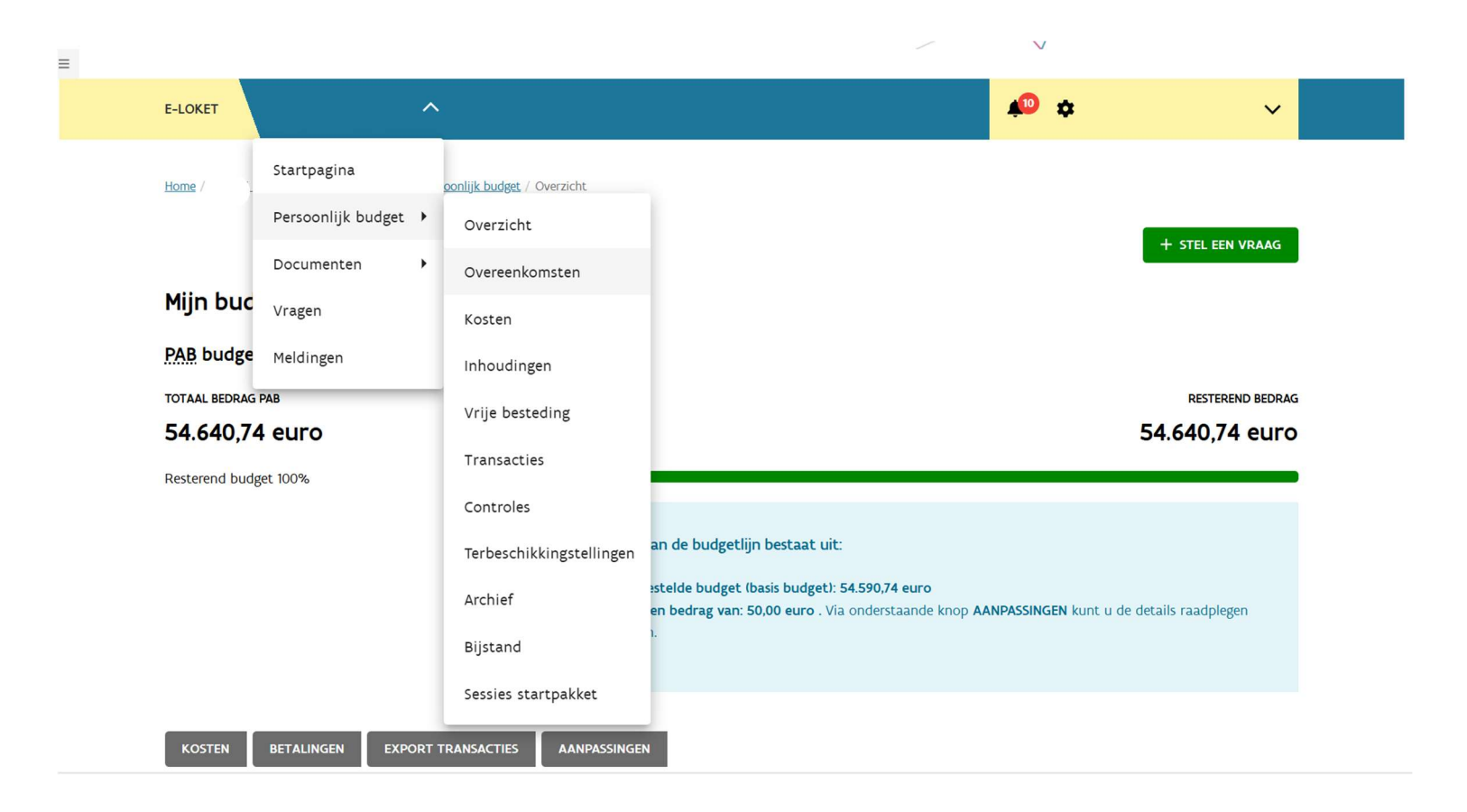

3) U krijgt een overzicht van alle actief goedgekeurde overeenkomsten. Klik op "Filters actief"

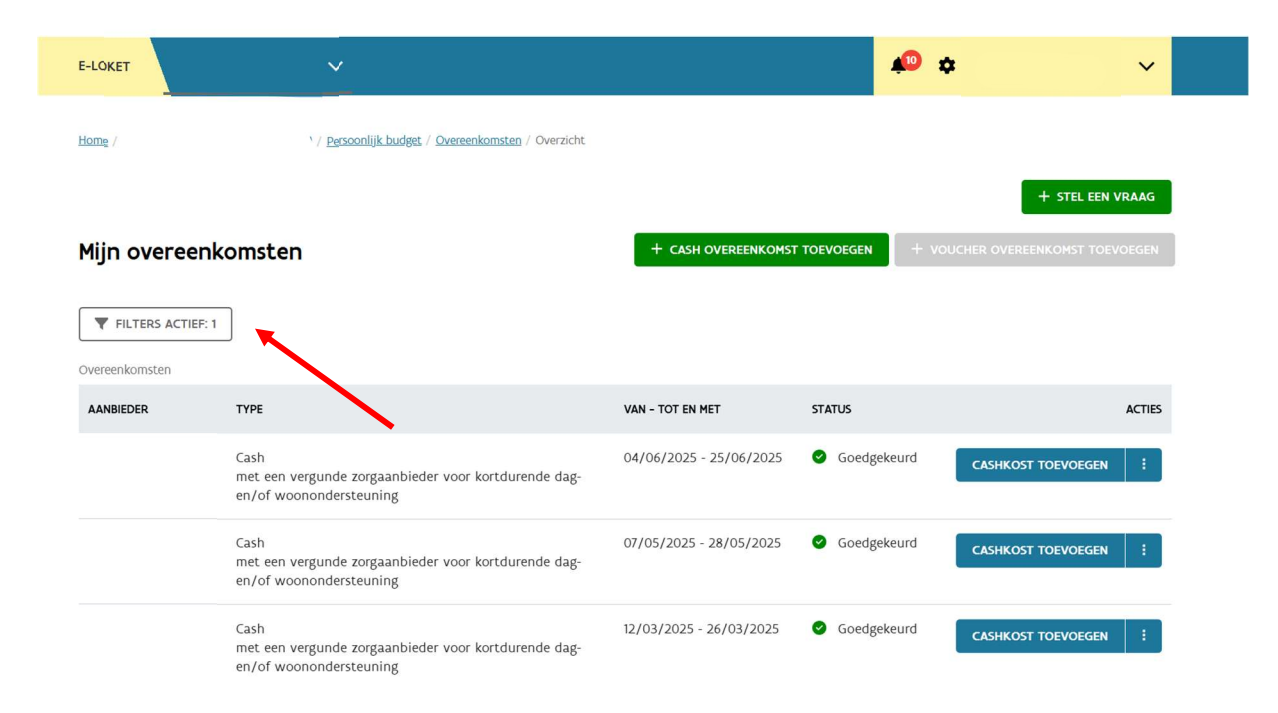

4) Dan krijgt u onderstaand scherm.

| Mijn cash overeenkomsten |      |                  | + CASH OVEREENKOMST TOEVOEGE |    | + VOUCHER OVEREENKOMST TOEVOEGEN |  |  |
|--------------------------|------|------------------|------------------------------|----|----------------------------------|--|--|
| FILTERS ACTIEF: 3        |      |                  |                              |    |                                  |  |  |
| Zorgaanbieder *          |      |                  |                              |    |                                  |  |  |
| ×                        |      |                  |                              |    | Selecteren                       |  |  |
| Type overeenkomst        |      |                  |                              |    |                                  |  |  |
| cash                     |      |                  |                              |    | ~                                |  |  |
| Status                   |      |                  |                              |    |                                  |  |  |
| Actief goedgekeurd       |      |                  |                              |    | ~                                |  |  |
| FILTER                   |      |                  |                              |    |                                  |  |  |
| Overeenkomsten           |      |                  |                              |    |                                  |  |  |
| AANBIEDER                | ТҮРЕ | VAN - TOT EN MET | STATU                        | JS | ACTIES                           |  |  |

Coop ourreantrameter deviander

- 5) Zet Status op "vervallen" zoals hieronder aangeduid.
- 6) Druk op de blauwe knop "filter"

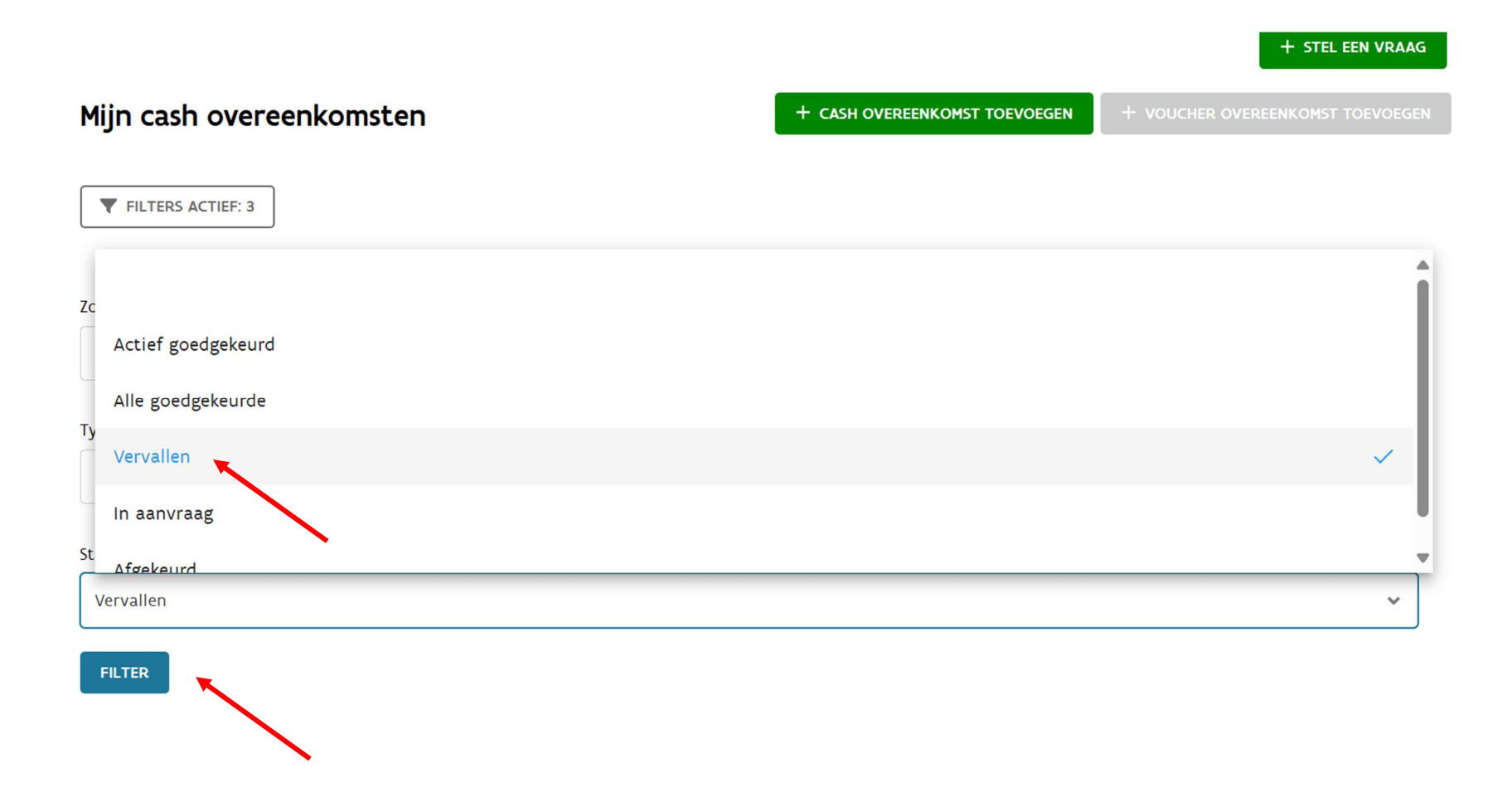

7) U krijgt een overzicht van alle vervallen overeenkomsten. Door op cashkost toevoegen te klikken kan u de kost ingeven voor die periode.

| Zorgaanbieder *   |                                      |                         |             |                    |
|-------------------|--------------------------------------|-------------------------|-------------|--------------------|
| ×                 |                                      |                         |             | Selecteren         |
| Type overeenkomst |                                      |                         |             |                    |
| cash              |                                      |                         |             | ~                  |
| Status            |                                      |                         |             |                    |
| Vervallen         |                                      |                         |             | ~                  |
| FILTER            |                                      |                         |             |                    |
| Overeenkomsten    |                                      |                         |             |                    |
| AANBIEDER         | ТҮРЕ                                 | VAN - TOT EN MET        | STATUS      | ACTIE              |
|                   | Cash<br>met een interimkantoor (PAB) | 01/01/2024 - 31/12/2024 | ✓ Vervallen | CASHKOST TOEVOEGEN |

8) Bij meer vragen kan u altijd uw coach bereiken of de infolijn.

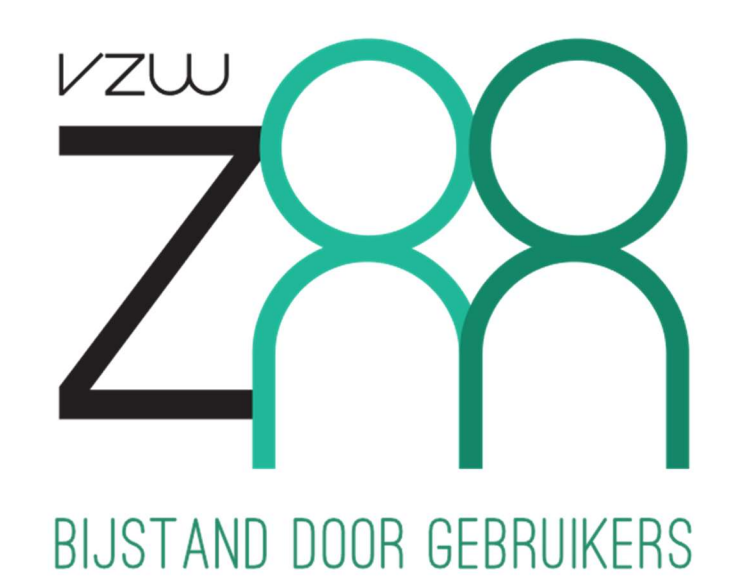

## Zoom vzw

Vooruitgangstraat 323 1030 Schaarbeek

Infolijn: 0468 406 606 info@zoomvzw.be